## 7

#### 2台目以降のパソコンを増設します

AirStation に2台以上のパソコンを接続する場合、2台目以降のパソコンは、本章にある手順で設定してください。

増設するパソコンが無線接続の場合は、本章に記載されているすべての操作を行ってください。

増設するパソコンが有線(LAN ケーブル)接続の場合は、「TCP/IP の設定」(120 ページから 131 ページ)の作業のみ行うと、接続が完了します。

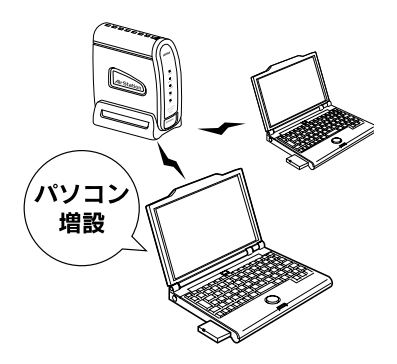

| TCP/IP の設定           | .120 |
|----------------------|------|
| クライアントマネージャのインストール   | .132 |
| AirStation への接続      | .135 |
| AirStation との接続状態の確認 | 138  |

#### TCP/IP の設定

増設するパソコンの、TCP/IP の情報を設定します。 お使いの OS のページをご覧ください。

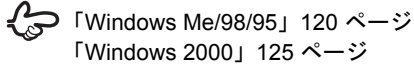

- LAN ボード / カードのドライバをインストール していないときは、以下のページを参照して、ド ライバをインストールしてください。
  - 「パソコンに LAN ボード / カードを取り付けま す」63 ページ

#### Windows Me/98/95

#### TCP/IP の設定

以下の手順を行うと、AirStation がサーバの代わりとなって、パソコンの IP アドレス、DNS、ゲートウェイを自動的に設定します。

Windows 98 の画面を例に説明します。

#### 1. パソコンを起動します。

#### 2. [コントロールパネル] を起動します。

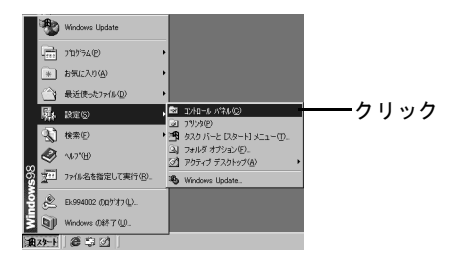

TCP/IP の設定

#### 3. [ネットワーク] を起動します。

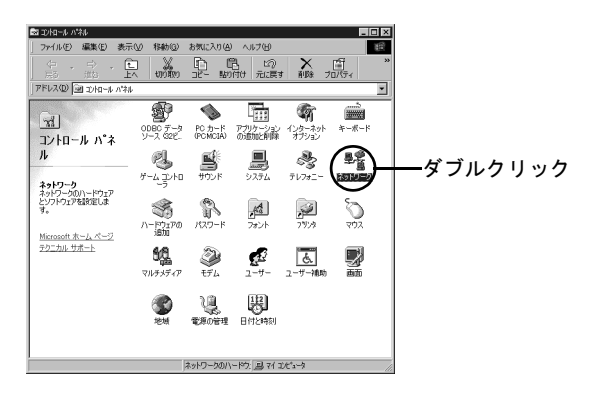

#### 4. [TCP/IP] の [プロパティ] を起動します。

【TCP/IP】が表示されていない場合は、以下のページでインストールしてから、手順4 に戻って、続きの設定を行います。
 「TCP/IP のインストール」124ページ

| whワーク ? ×                                                                                                    |        |
|----------------------------------------------------------------------------------------------------|--------|
| ネットワークの設定   識別情報   アクセスの制御                                                                                                    |        |
| 現在のネットワーク コンボーネント(W)<br>■ Microsoft ネットワーク クライアント<br>■ BUFFALO WL-PCM-LIIG Wireless LAN Adapter<br>■ ダイヤルアップ アダブタ<br>「TTOF/Py-> BUFFALO WL-PCM-LIIG Wireless LAN Adapter | -①クリック |
| 3 <sup></sup> TCP/IP -> ダイヤルアップ アダプタ<br><br>適加( <u>A</u> )<br>優先的にログオンするネットワーク( <u>L</u> )                                                                               | -②クリック |
| Microsoft ネッドリーク クライ アント<br>ファイルとプリンダの共有(ビ)<br>説明<br>TCP/IP は、インターネットや WAN への接続に使用するプロトコルです。                                                                             |        |
|                                                                                                    |        |
|                                                                                                    |        |

2 パソコン

## 5. IP アドレスを自動的に取得する設定にします。

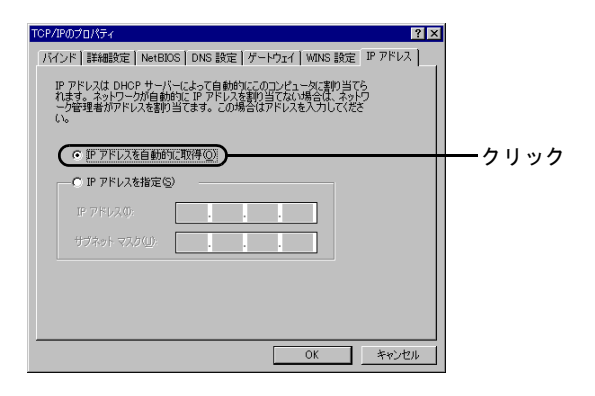

#### 6. ゲートウェイを未設定の状態にします。

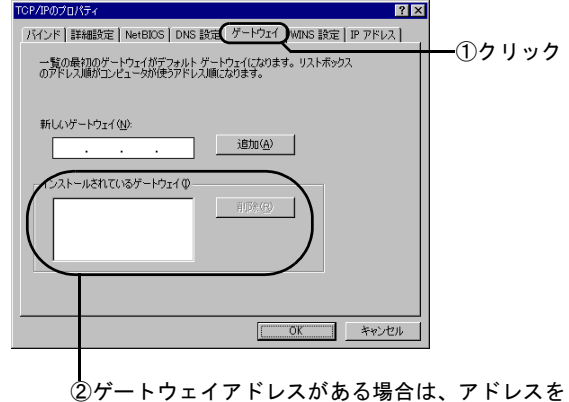

クリックして [削除] ボタンをクリックします。

#### 7. DNS を使わない設定にします。

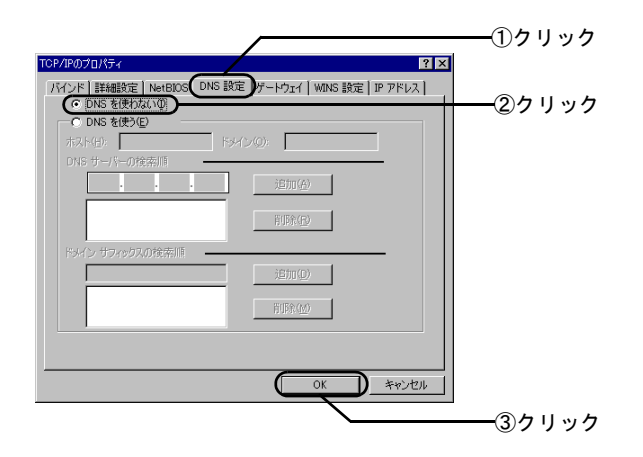

Windows が再起動されたら、設定は終了です。

パソコンが無線接続の場合は、次に、増設するパソコンに、 クライアントマネージャをインストールします。以下の ページに進んでください。

パソコンが有線(LAN ケーブル)接続の場合、以上で接続 は完了です。 第7章 2台目以降のパソコンを増設します

#### TCP/IP のインストール

Windows Me/98/95 に TCP/IP をインストールします。

1. TCP/IP のインストールを開始します。

| ネットワーク ? × ネットワークの順定   識別情報   アクセスの制御                                                                                                    |        |
|----------------------------------------------------------------------------------------------------|--------|
| 現在のネットワーク コンボーネント(W):<br>③ Microsoft ネットワーク クライアント<br>■2 BUFFALO WLI-PCM-L11G Wireless LAN Adapter<br>■2 ダイヤルアップ アダプタ<br>なった日をIII-> BUFFALO WLI-PCM-L11G Wireless LAN Adapter<br>す TCP/IP -> ダイヤルアップ アダプタ |        |
|                                                                                                    | ──クリック |
| OK                                                                                                    |        |

#### 2. [プロトコル] を選択します。

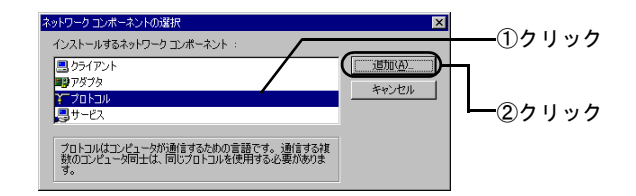

#### 3. TCP/IP を選択します。

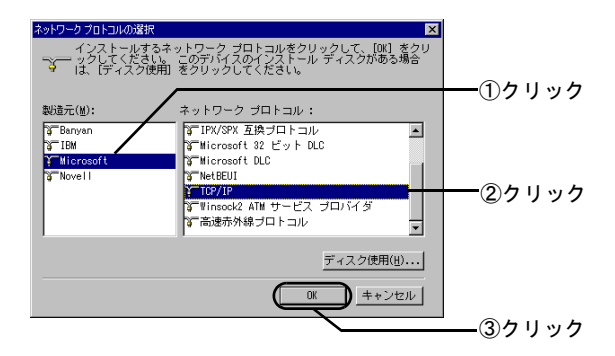

2台目

## TCP/IP が追加されていることを確認します。

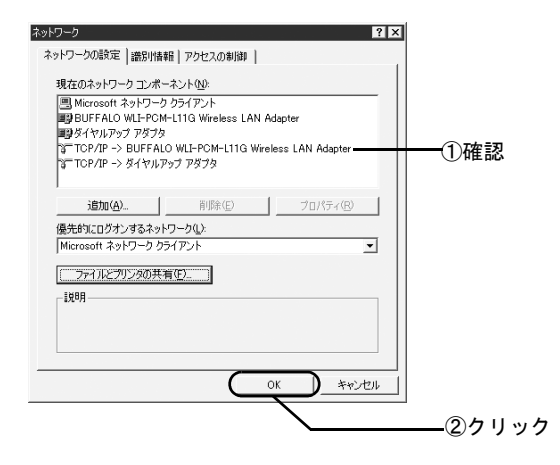

Windows が再起動されたら、TCP/IP のインストールは終 了です。

「TCP/IP の設定」の手順4(121 ページ)に戻って、TCP/ IP の設定を行ってください。

#### Windows 2000

以下の手順を行うと、AirStation がサーバの代わりとなって、パソコンの IP アドレス、DNS、ゲートウェイを自動的に設定します。

#### TCP/IP の設定

#### 1. パソコンを起動します。

アドミニストレータ権限のあるログイン名 ([Administrator] など) でログインします。

## 2. [ネットワークとダイヤルアップ接続]を起動します。

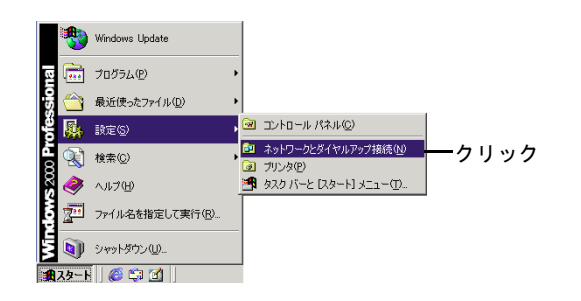

#### 3. [ローカルエリア接続] を起動します。

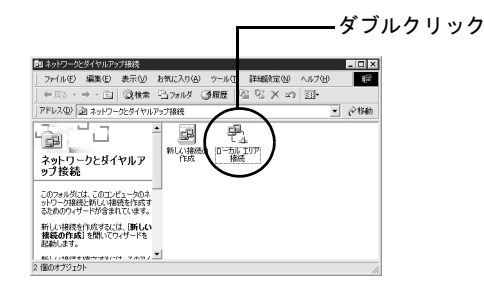

この画面が表示されたら、[プロパティ]をクリックします。

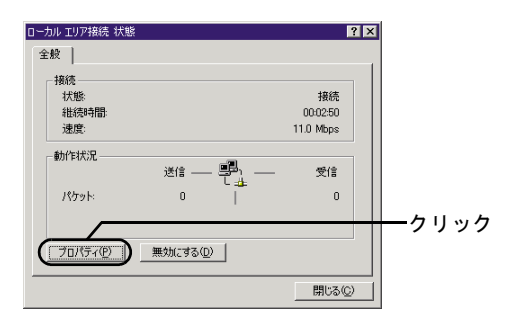

#### 4. [インターネットプロトコル (TCP/IP)] の [プロパティ] を起動します。

 

 「インターネットプロトコル(TCP/IP)]が表示 されていない場合は、以下のページでインス トールしてから、手順4に戻って、続きの設定 を行います。

「TCP/IP のインストール」130 ページ

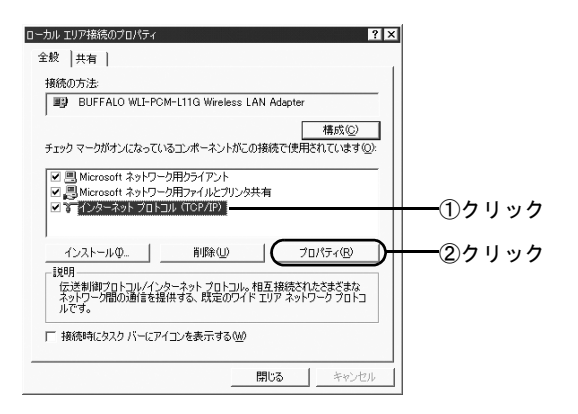

## 5. IP アドレスと DNS サーバーのアドレスを自動取得する設定にします。

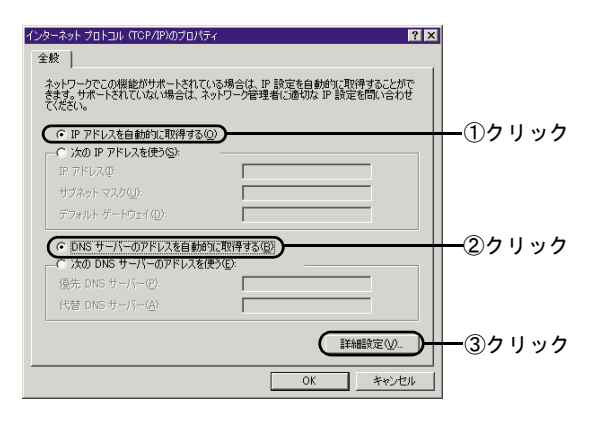

#### 6. IP アドレスとデフォルトゲートウェイを未 設定の状態にします。

 [DHCP 有効] と表示されないときは、手順3から再 度設定してください。

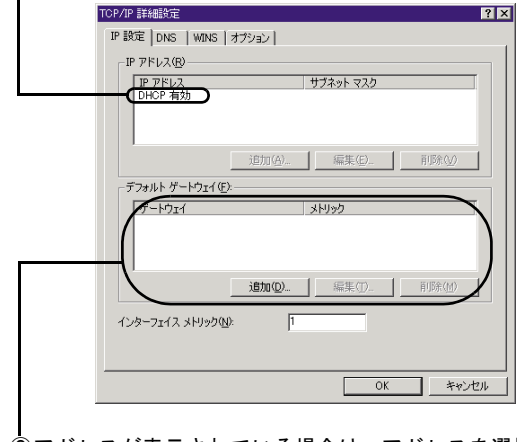

②アドレスが表示されている場合は、アドレスを選択して[削除]ボタンをクリックしてください。

2 パソコン

## 7. DNS サーバーアドレスを未設定の状態にします。

|                                                                                                    |                                                                                                    |                                                                                              |                                                                                                    | LE .                                                                              |
|----------------------------------------------------------------------------------------------------|----------------------------------------------------------------------------------------------------|----------------------------------------------------------------------------------------------|----------------------------------------------------------------------------------------------------|-----------------------------------------------------------------------------------|
| DNC H. I                                                                                                    |                                                                                                    |                                                                                              |                                                                                                    |                                                                                   |
|                                                                                                    | · / FUX((2)Hullion                                                                                                    |                                                                                              |                                                                                                    |                                                                                   |
| 1                                                                                                    |                                                                                                    |                                                                                              |                                                                                                    |                                                                                   |
|                                                                                                    | 2004m ( 4 )                                                                                                    | (E4tr (c)                                                                                    | 1 10000                                                                                                    | _ /                                                                               |
| $\sim$                                                                                                    | 25川(西/                                                                                                    |                                                                                              | HUDEN                                                                                                    |                                                                                   |
| 不適切な名                                                                                                    | 前の解決に使用するオプ                                                                                                    | いいた221日 ア/セ                                                                                  | ない 国玉の語の                                                                                                    | <del>2</del> /1                                                                   |
| TOD (00 1/2/                                                                                                    | 12021212000000012220022                                                                                                    | ションを通知ししいた                                                                                   |                                                                                                    | Ela.                                                                              |
| TUP/IP 701                                                                                                    | 用可能になっている接続                                                                                                    | ちょくてに適用される                                                                                   |                                                                                                    | 210                                                                               |
| 10P/IP 3P(                                                                                                    | 用可能になっている接続<br>Bよび接続専用の DNS                                                                                                    | ションを属いしてん<br>売すべて(こ適用される<br>サフィックスを追加)                                                       | (C4 %) 24 1 (0) 20()<br>ます:<br>する(P)                                                                                                    | E18                                                                               |
| TUP/IP 3M<br>の プライマリ<br>ロ ゴラ                                                                                              | 用可能になっている接続<br>ちよび接続専用の DNS<br>(マリ DNS サコットワクロ)                                                                                                    | ションを属いしてい。<br>売すべてに適用されま<br>サフィックスを追加す<br>親サコマックスを追加す                                        | (20%) (20%) (20%)<br>ます:<br>する(P)<br>nオス(2)                                                                                                    | E10.                                                                              |
| C プライマリ<br>○ プライマリ<br>□ プラ                                                                                                | 用可能になっている接移<br>ちよび接続専用の DNS<br>(マリ DNS サフィックスの)<br>MS サコ へったった順に追                                                                                                    | ションを減れしてい。<br>聴すべてに適用され。<br>・サフィックスを追加・<br>親サフィックスを追加<br>turtる(4)・                           | (2016) ACT (0180)<br>ます:<br>する(P)<br>ロする(公)                                                                                                    | eta.                                                                              |
| で プライマ!<br>で プライマ!<br>反 プラ<br>つ 以下の                                                                                       | 用可能になっている接続<br>および接続専用の DNS<br>(マリ DNS サフィックスの)<br>・NS サフィックスを順に追                                                                                                    | ションを減かしてい。<br>売すべてに適用されま<br>; サフィックスを追加<br>親サフィックスを追加<br>加する( <u>H</u> ):                    | ago®<br>14265<br>14260                                                                                                    | E10.                                                                              |
| で プライマ!<br>で プライマ!<br>で 以下の                                                                                               | 用可能になっている接続<br>あよび接続専用の DNS<br>イマリ DNS サフィックスの<br>(NS サフィックスを順に追                                                                                                    | ションと違うしてい。<br>続すべて(こ適用され)<br>: サフィックスを追加<br>親サフィックスを追加<br>加する(出):                            | 142 (5)<br>142 (5)<br>142 (5)                                                                                                    | eta.                                                                              |
| で プライマ!<br>で プライマ!<br>反 プラ<br>へ 以下の                                                                                       | 用可能になっている接続<br>あよび接続専用の DNS<br>イマリ DNS サフィックスの<br>(マリ DNS サフィックスを順に追                                                                                                    | ションを通知日され。<br>載すべてに通用され。<br>・サフィックスを追加<br>親サフィックスを追加<br>加する(日):                              | (COAN FORM)<br>する(P)<br>0する(2)                                                                                                    |                                                                                   |
| で プライマリ<br>で プライマリ<br>で 以下の                                                                                               | 用可能になっている接続<br>あよび接続専用の DNS<br>イマリ DNS サフィックスの<br>INS サフィックスを順に追                                                                                                    | ションでは、通知日され。<br>時べて(に通知日され。<br>・サフィックスを追加・<br>親サフィックスを追加・<br>加する(日):                         | titi<br>titi<br>titi<br>titi<br>titi<br>titi<br>titi<br>tit                                                                                                    | 214<br>2<br>2                                                                     |
| © プライマ!<br>© プライマ!<br>□ プラ<br>○ 以下の                                                                                       | 用可能になっている接続<br>あよび接続専用の DNS<br>イマリ DNS サフィックスの<br>DNS サフィックスを順に追<br>iBfm(D)                                                                                                  | らってに、当用され。<br>すべてに、当用され。<br>サフィックスを追加・<br>親サフィックスを追加・<br>加する(日):<br>編集(7)。                   | tota (2)<br>tota (2)<br>tota                                                                                                    | ()<br>()<br>()<br>()<br>()<br>()<br>()<br>()<br>()<br>()<br>()<br>()<br>()<br>(   |
| で プライマ!<br>(*) プライマ!<br>(*) プラう<br>(*) 以下の                                                                                | 用可能になっている接続<br>および接続専用の DNS<br>イマリ DNS サフィックスの<br>INS サフィックスを加に追<br>追加(①)。                                                                                                   | リティングに通用され。<br>・サフィックスを追加<br>親サフィックスを追加<br>加する〈山〉:                                           | □132 (0)<br>□132 (0)<br>□132 (0)<br>□132 (0)<br>□132 (0)<br>□132 (0)<br>□133 (0)<br>□133 (0)<br>□ | 1)<br>1)<br>1)                                                                    |
| <ul> <li>で プライマリ</li> <li>で プライマリ</li> <li>で ブラ</li> <li>○ 以下の</li> </ul>                                                 | 用可能になっている接続<br>あよび接続専用の DNS<br>イマリ DNS サフィックスを順に3直<br>いNS サフィックスを順に3直<br>1月加(①)                                                                                              | らすべて(2)通用され(5)<br>5) サフィックスを追加<br>親サフィックスを追加<br>加する(日):                                      | to to to be (<br>する (2)<br>(する (2)<br>(する (2)<br>(1)<br>(1)<br>(1)<br>(1)<br>(1)<br>(1)<br>(1)<br>(1)<br>(1)<br>(1                                                                                                    | 1)<br>1)                                                                          |
| ○ プライマ!<br>□ プライマ!<br>□ プラ<br>○ 以下の<br>この接続の                                                                              | 用可能になっている検紛<br>あよび構成専用の DNS<br>(マリ DNS サフィックスの)<br>NNS サフィックスを順に追<br>)追加(D)<br>NNS サフィックス(S)<br>DTAL、スキ DNS (ご参約                                                             | レインでは当用されば<br>・サフィックスを追加<br>親サフィックスを追加<br>加する(出):<br>編集(①)…                                  | ます:<br>する(2)<br>ロする(2)<br>□する(3)                                                                                                    | 200<br>1)<br>1)                                                                   |
| C プライマ!<br>マ プライマ!<br>マ プラ<br>C 以下の<br>この接続の<br>□ この接続                                                                    | 第可能になっている検索<br>あなび様気専用の DNS<br>(マリ DNS サフィックスを加ご自<br>いNS サフィックスを加ご自<br>通知(①)。<br>NS サフィックス (2)<br>のアドレスを DNS (ご登我)<br>のアドレスを DNS (ご登我)<br>DNS サフィックス (2)<br>のアドレスを DNS (ご登我) | ションを含いている。<br>サフィックスを追加<br>親サフィックスを追加<br>加する(日):<br>「<br>「<br>なる(B)<br>いで、<br>を発して使う(1)<br>、 | ます:<br>する(P)<br>ロする(S)<br>                                                                                                    | 210<br>22<br>21<br>21<br>21<br>21<br>21<br>21<br>21<br>21<br>21<br>21<br>21<br>21 |
| <ul> <li>○ プライマ!</li> <li>○ プライマ!</li> <li>○ ブラ</li> <li>○ レ下の</li> <li>この接続の</li> <li>○ この接続の</li> <li>○ この接続</li> </ul> | 用可能(決っている)<br>あよび構成専用の DNS<br>477 DNS サフィックカスの<br>NNS サフィックスを順に追<br>1月70 (の)<br>NNS サフィックスを)<br>の DNS サフィックスを DNS (ご登録<br>の DNS サフィックスを DNS                                  | ション (1) (1) (1) (1) (1) (1) (1) (1) (1) (1)                                                  | 集す:<br>11する(2)<br>11する(2)<br>115条(1)                                                                                                    | 210<br>2<br>2)                                                                    |
| <ul> <li>○ プライマ!</li> <li>○ ブララ</li> <li>○ 以下の</li> <li>○ 以下の</li> <li>○ この接続の</li> <li>○ この接続</li> </ul>                 | 第67番(2)なって(3条務約<br>あよび接続専用の DNS<br>(マリ DNS サフィックスを順に)道<br>(NS サフィックスを順に)道<br>(NS サフィックスを)(の)<br>(NS サフィックスを)<br>(の) DNS サフィックスを DNS<br>(2登録)<br>(の) DNS サフィックスを DNS          | レージャンスを追加<br>サフィックスを追加<br>親サフィックスを追加<br>加する(仕):                                              | ます:<br>する(P)<br>ロする(S)<br>                                                                                                    | 20<br>27<br>27                                                                    |

#### 8. [OK] ボタンをクリックします。

| トワークでこの機能がサポートされて<br>す。サポートされていない場合は、<br>ださい。 | いる場合は、IP 設定を<br>ネットワーク管理者に適け | 自動的に取得する。<br>切な IP 設定を問い | とがで<br>合わせ |  |
|-----------------------------------------------|------------------------------|--------------------------|------------|--|
| ・ IP アドレスを自動的に取得する                            | (O)                          |                          |            |  |
| ) 次の IP アドレスを使う( <u>S</u> ):                  |                              |                          |            |  |
| P アドレスD                                       |                              |                          |            |  |
| サブネット マスク(旦):                                 |                              |                          |            |  |
| デフォルト ゲートウェイ(型):                              |                              |                          |            |  |
| ・DNS サーバーのアドレスを自動<br>つ 次の DNS サーバーのアドレスを      | 玓に取得する( <u>B</u> )<br>使う(E): |                          |            |  |
| 亮先 DNS サーバー(E):                               |                              |                          |            |  |
| 代替 DNS サーバー( <u>A</u> )                       |                              |                          |            |  |
|                                               |                              | 詳細語定                     | 0.1        |  |
|                                               |                              |                          |            |  |
|                                               |                              | OK ) ≉•                  | シセル        |  |

②アドレスが表示されている場合は、アドレスを選 択して [削除] ボタンをクリックしてください。

#### 9. [OK] ボタンをクリックします。

| 勝) BUFFALO WLI-PC                                             | M-L11G Wireless LAN                       | Adapter                       | -   |
|---------------------------------------------------------------|-------------------------------------------|-------------------------------|-----|
| ー<br>エックマークがオンになってい                                           | いるコンボーネントがこの接                             | 構成(C)<br>続で使用されています(          | ):  |
| ☑ 思 Microsoft ネットワ・<br>☑ 思 Microsoft ネットワ・<br>☑ ☞ インターネット プロト | ーク用クライアント<br>ーク用ファイルとプリンタ共有<br>コル(TCP/IP) | ī                             | -   |
| インストールΦ                                                       | 削除(U)                                     | プロパティ( <u>R</u> )             |     |
| 説明<br>伝送制御プロトコル/イン<br>ネットワーク間の通信を持<br>ルです。                    | /ターネット プロトコル。相望<br>最供する、既定のワイド エ          | 互接続されたさまざまな<br>リア ネットワーク プロトニ | 1   |
| - 接続時にタスク バーにア                                                | イコンを表示する(W)                               |                               |     |
|                                                               |                                           | じる キャンセ                       | 276 |

ク

#### 10.[閉じる] ボタンをクリックします。

| ローカル エリア接続 状態 |                   |   |           | ? × |     |     |
|---------------|-------------------|---|-----------|-----|-----|-----|
| 全般            |                   |   |           |     |     |     |
| 接続            |                   |   |           |     |     |     |
| 状態:           |                   |   | 接続        |     |     |     |
| 維続時間          |                   |   | 00:02:50  |     |     |     |
| 速度:           |                   |   | 11.0 Mbps |     |     |     |
| 動作状況          |                   |   |           |     |     |     |
|               | 送信 ——             | 루 | 受信        |     |     |     |
| パケット:         | 0                 |   | 0         |     |     |     |
|               |                   |   |           |     |     |     |
|               |                   |   |           |     |     |     |
| プロパティ@        | 無効にする( <u>D</u> ) |   |           |     |     |     |
|               |                   |   |           |     |     |     |
|               |                   |   | 開じる©      |     | ーク・ | リック |
|               |                   |   | -         |     | -   |     |

増設するパソコンが無線接続の場合は、クライアントマ ネージャをインストールします。以下のページに進んでく ださい。

「クライアントマネージャのインストール」
132 ページ

パソコンが有線(LAN ケーブル)接続の場合、以上で接続 は完了です。 第7章 2台目以降のパソコンを増設します

#### TCP/IP のインストール

Windows 2000 に TCP/IP をインストールします。

1. TCP/IP のインストールを開始します。

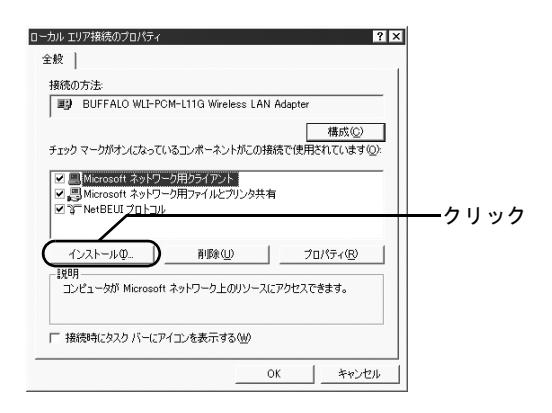

#### 2. [プロトコル] を選択します。

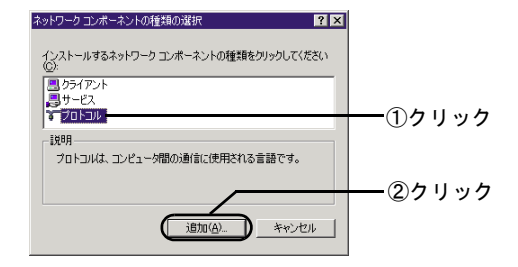

3. [インターネットプロトコル (TCP/IP)] を 選択します。

#### ①クリック

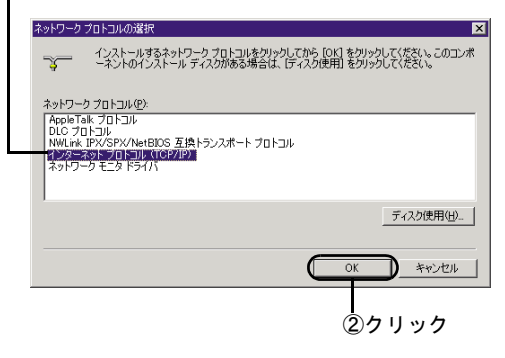

## ジョン

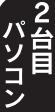

#### 4. インターネットプロトコル (TCP/IP) が追 加されていることを確認します。

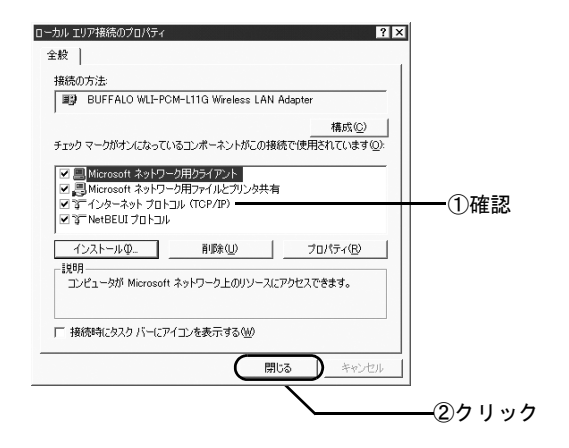

Windows が再起動されたら、TCP/IP のインストールは終 了です。

「TCP/IP の設定」の手順4(126 ページ)に戻って、TCP/ IP の設定を行ってください。

132

#### クライアントマネージャのインストール

増設するパソコンが無線接続の場合は、パソコンに、クラ イアントマネージャをインストールします。

- クライアントマネージャは、AirStationの設定 をしたり、ネットワーク上の AirStationの接続 を確認するユーティリティです。
  - 無線 LAN カード [WLI-PCM-L11] をお使いの 方で、[WLI-PCM-L11 Driver Disk] からクライ アントマネージャをインストール済みの場合 も、ここで再度インストールしてください。
  - 「AirNavigatorCD」よりもバージョンの新しい AIRCONNECT シリーズドライバ CD をお持ち の場合は、その CD が添付されている製品の マニュアルを参照して、クライアントマネー ジャのインストールをおこなってください。

- 1. AirStation 付属の [AirNavigator CD] を CD-ROM ドライブにセットします。
- 2. 以下の画面が表示されますので、[ユーティ リティをインストールする]を起動します。

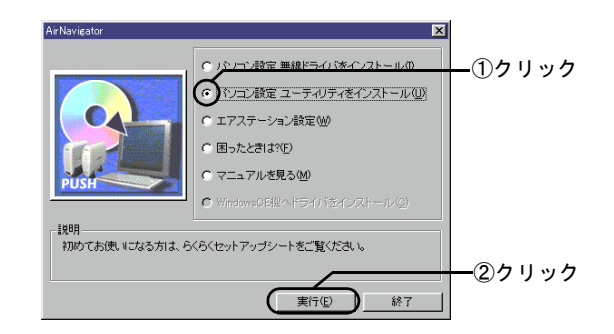

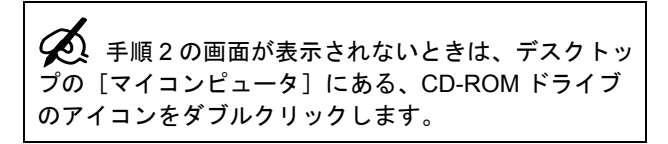

#### 3. 画面が表示されたら、次へ進みます。

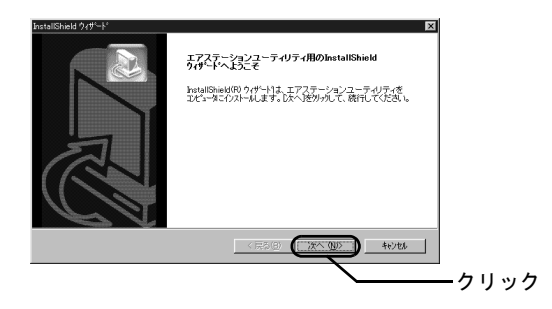

#### 4. インストール先を確認します。

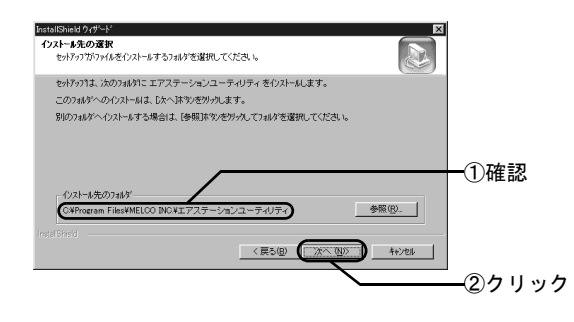

## 5. [クライアントマネージャ] にチェックを付けます。

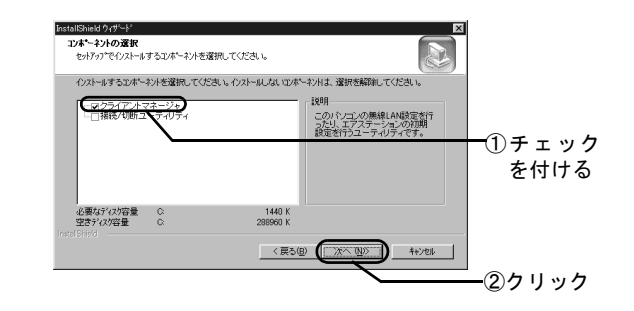

6. [クライアントマネージャ] が表示されてい ることを確認します。

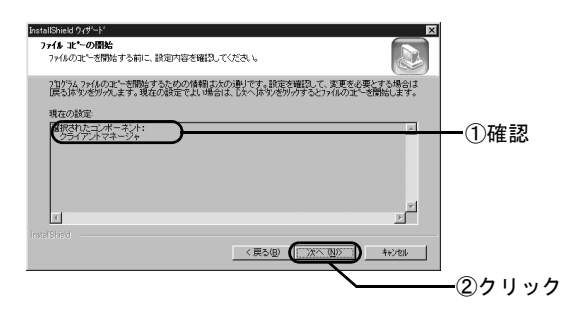

第7章2台目以降のパソコンを増設します

#### 7. スタートアップへの登録を選択します。

インストールが始まります。

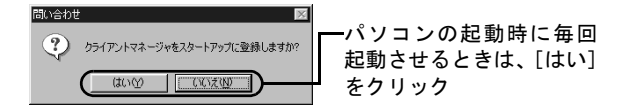

8. インストールを終了します。

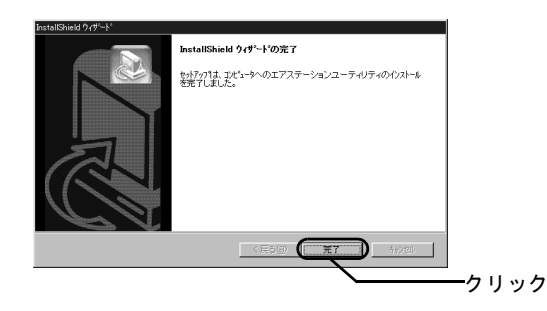

次に、インストールしたクライアントマネージャを使っ て、AirStation へ接続します。以下のページに進んでくだ さい。

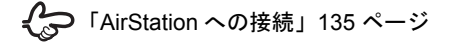

134

# (ソコンパソコンパソコン

#### AirStation への接続

インストールしたクライアントマネージャを使って、 AirStation の情報を設定し、AirStation に接続します。

#### 1. クライアントマネージャを起動します。

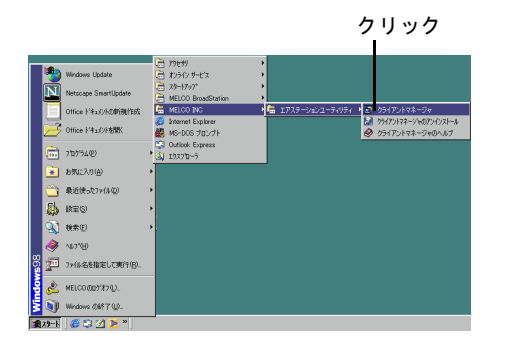

#### **2.** [ファイル] メニューの [手動設定] を選択 します。

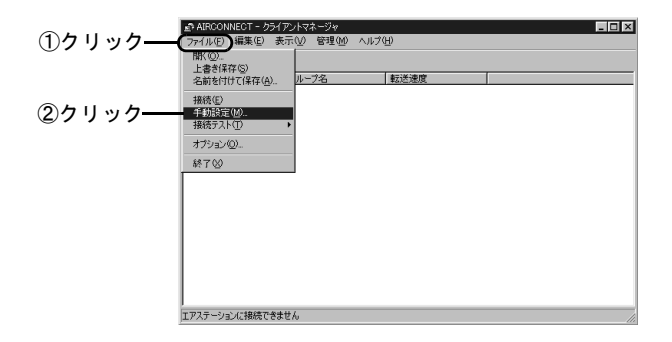

第7章 2台目以降のパソコンを増設します

#### 3. [ESS-ID] 欄に値を入力します。

MAC アドレスは、「らくらく!セットアップシート」 の「セットアップに必要なもの」で記入したものを入 力します。

[通信モード] 欄の設定は、変更しないでください。

①「MAC アドレスの下 6 桁 +"GROUP"(大文字)」の書式
 で入力

| 手動設定                                      |               |                  |        |              | × |
|-------------------------------------------|---------------|------------------|--------|--------------|---|
| ESS-ID:                                   | 9F4BA7G       | ROUP             | _      | $\mathbf{r}$ |   |
| 無線チャンネル(Q):                               | 14チャンド        | わし               |        |              | 7 |
| 通信モード( <u>M</u> ):                        | エアステ・         | ーション経由           | 9通信(11 | Mbps)        | • |
|                                           | よく使うESS       | -ID( <u>U</u> ): |        |              |   |
| <u>追加(A)&gt;&gt;</u><br><<消順象( <u>D</u> ) | ESS-ID        | <b>王</b> 新       | 泉チャ    | 接続先          |   |
| <u>Ок</u><br>(2)7                         | 〕<br><u> </u> | <u></u>          | ++;    | ンセル          | ] |

4. 暗号 (WEP) を入力します。

暗号(WEP)は、以下のページで設定したものです。 2 台目以降のパソコンを設定する場合は、1 台目のパ ソコンを設定した方に、暗号(WEP)を確認してくだ さい。

Contractionの基本設定」102ページ

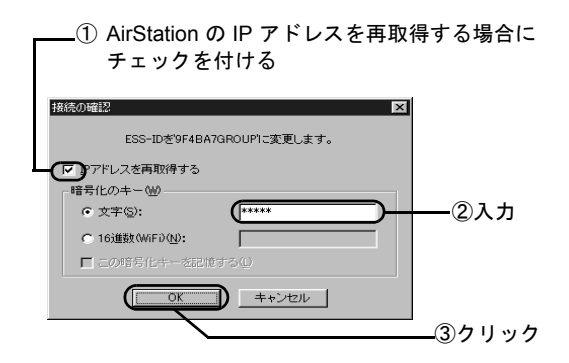

#### 5. AirStation が黒色で表示されたら、AirStation への接続は完了です。

無線で接続されているAirStationには、アンテナのマー クが表示されます。

[転送速度] 欄に、一時的に [2Mbps] と表示さ れることがありますが、問題ありません。

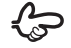

C→ AirStation が表示されないときは、以下のページをご 覧ください。

「AirStation が表示されない (無線接続の場合)」 166 ページ

| AIRCONNECT - ク | ライアントマネージャ   |         | _ 🗆 🗵 |
|----------------|--------------|---------|-------|
| ファイル(E) 編集(E)  | 表示(1) 管理(16) | ヘルプ田)   |       |
|                | <u>s</u>     |         |       |
| エアステーション名      | グループ名        | 蒙迷遠度    |       |
| Y AP9F4BA7     | GROUP        | 11 Mbps |       |
|                |              |         |       |
|                |              |         |       |
|                |              |         |       |
|                |              |         |       |
|                |              |         |       |
|                |              |         |       |
|                |              |         |       |
|                |              |         |       |
|                |              |         |       |
|                |              |         |       |
|                |              |         |       |
|                |              |         |       |
|                |              |         |       |
| 1              |              |         |       |
| 電波状態 100% 運度 1 | 1Mbps        |         |       |

最後に、クライアントマネージャから、AirStation との接 続状態を確認します。

クライアントマネージャを起動したまま、以下のページに 進んでください。

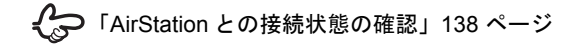

#### AirStation との接続状態の確認

AirStation と、増設した無線接続パソコンとの接続状態を 確認します。

#### 1. 接続テストを起動します。

アンテナのマークが付いている AirStation について、 接続状態を確認できます。

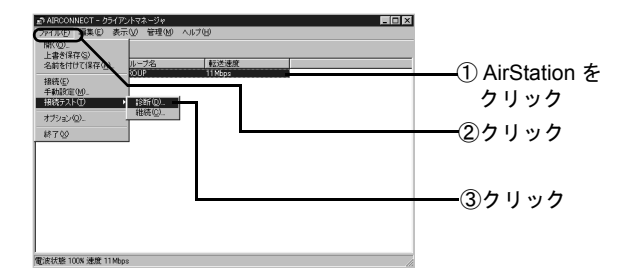

手順2の画面が表示されるまでお待ちください。

2. 接続状態を確認します。

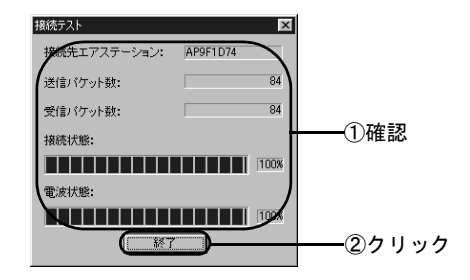

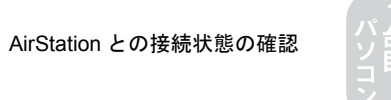

#### 3. 接続テスト結果を確認します。

以下の画面の、「診断結果」の表示を確認します。 [診断結果]には、接続状態と電波状態の2つを総合 的に判断した結果が表示されます。 [良好] と表示されたら、総合的に問題ありません。 [不適合]と表示されたら、手順4に進みます。

接続状態と電波状態については、次の表をご覧くださ い。

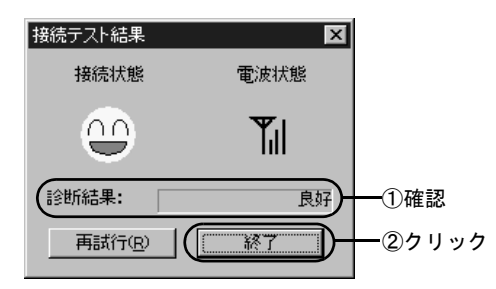

| 接続    | 状態 | Ē                                                                                | 記波状態 |  |
|-------|----|----------------------------------------------------------------------------------|------|--|
| 0     | 最適 | Ψı                                                                               | 最適   |  |
|       | 良好 | ¥∎                                                                               | 良好   |  |
| -     | 悪い | $\Psi_{\!\!\!\!\!\!\!\!\!\!\!\!\!\!\!\!\!\!\!\!\!\!\!\!\!\!\!\!\!\!\!\!\!\!\!\!$ | 問題あり |  |
| $\ge$ | 最悪 | ¥                                                                                | 悪い   |  |
|       |    | 圈外                                                                               | 通信不可 |  |

140

#### 4.診断結果に[不適合]と表示された場合は、 良好な接続状態になるよう、以下のような 対処をしてください。

- パソコンを AirStation に近づけます。
   ただし、AirStation との距離が 30cm 以内の場所に
   は置かないでください。
- AirStation の位置を変更します。
- AirStation とパソコンの間の見通しを良くします。
- AirStation やパソコンの近くに、電子レンジなどの 電波発生源がないことを確認します。

以上で、パソコンの増設は終了です。 増設したパソコンから、インターネットや、他のパソコン とのファイル / プリンタの共有ができます。 使い方は、以下のページを参照してください。